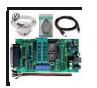

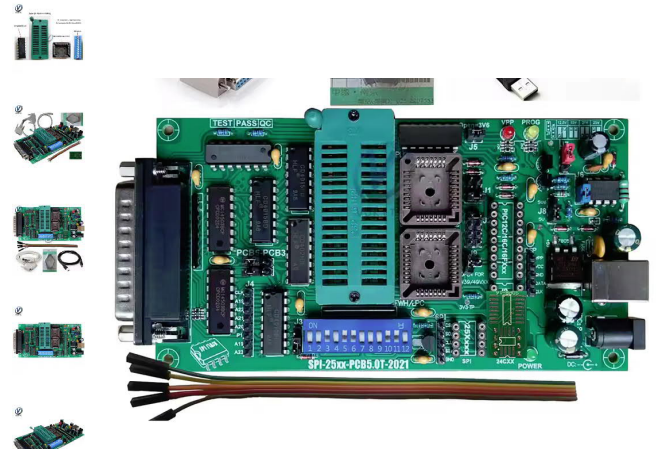

# грн.721.43 грн.961.76 25% off

2+ pieces, extra 1% off Tax excluded, add at checkout if applicable. Extra 2% off with coins

## грн.42.84 off over грн.642.60

SPI 25xx PCB5.0T Motherboard BIOS Programmer Multifunctional EPROM Writer BIOS009 PIC Support 0.98d12 PLCC32+SOIC 8-pin Adapter

SPI 25xx PCB5.0T Motherboard BIOS Programmer Multifunctional EPROM Writer BIOS009 PIC Support 0.98d12 PLCC32+SOIC 8-pin Adapter

>

# The hardware:

- 1. Перемычки для установки VPP Volt (нормальное 12,5 В);
- 2. USB-кабель для питания;
- 3. Кабель постоянного тока для источника питания;
- 4. Перемычки для выбора напряжения питания (только для постоянного тока,
- нормальное = 5 В);
- 5. Кабель 25 SubD;
- 6.DIP-переключатель (см. окно СТАТУС ПО);
- 7. Перемычки для специального устройства;
- 8. Установите РСВ5Т или РСВ3В;
- 9.Перемычки для специальных устройств;
- 10.Разъем ZIF для приборов;
- 11. Для устройств PLCC32 (напряжение 5 В);
- 12. Для устройств PLCC32 FWH/LPC (напряжение 3,3 B);
- 13. Розетка ZIF для устройств 25XX;
- 14.Разъем ZIF для устройств 93XX;
- 15. Разъем ZIF для устройств PIC;
- 16. Разъем ZIF для устройств 24XX;
- 17.Перемычки для W29/49xxx.
- 18. Перемычкой выберите 3В6 или 5В (нормальное напряжение = 5В).

# The BIOS setting:

Проверьте настройки параллельного порта в BIOS, они должны быть EPP или ECP+EPP.

| n-Chip Primary PCI IDE   | [Enabled]   | 4                                       | Item Help    |
|--------------------------|-------------|-----------------------------------------|--------------|
| DE Primary Master PIU    | [Huto]      |                                         | Manu Laust   |
| DE FFIMAFY SIAVE FIU     | (Auto)      |                                         | Menu Level / |
| E Primary Master UDMA    | [nuto]      |                                         |              |
| Chin Secondary PCT TRE   | [fucu]      |                                         |              |
| IF Secondary Master PIN  | [Auto]      |                                         |              |
| NE Secondary Slave PIO   | [Auto]      |                                         |              |
| NE Secondary Master INMA | [Auto]      |                                         |              |
| IF Secondary Slave IIIMA | Autol       |                                         |              |
| SB Controller            | [Enabled]   |                                         |              |
| SB Keyboard Support      | [Disabled]  |                                         |              |
| SB Mouse Support         | Disabled    | 2                                       |              |
| C'97 Audio               | Autol       |                                         |              |
| C'97 Modem               | Auto        |                                         |              |
| nboard LAN selection     | [Enabled]   |                                         | Menu Level ) |
| DE HDD Block Mode        | [Enabled]   |                                         |              |
| loppy Controller         | [Enabled]   |                                         |              |
| erial Port A             | [3F8/IRQ4]  | 1. A 1. A 1. A 1. A 1. A 1. A 1. A 1. A |              |
| erial Port B             | [2F8/IRQ3]  |                                         |              |
| Serial Port B Mode       | [Normal]    |                                         |              |
| RxD , TxD Active         | [Hi,Lo]     |                                         |              |
| IR Transmission Delay    | [Enabled]   |                                         |              |
| IK Buplex Mode           | [Half]      |                                         |              |
| IR Fin Select            | [16-6x21x2] |                                         |              |
| P 11 1 P 4 H 1           | 1378/180/   |                                         |              |
| Parallel Port Mode       | LECP        |                                         |              |
| ECP Made lice BH0        | [2]         |                                         |              |
| board Came Port          | C9041       |                                         |              |
| board Midi Port          | 13301       |                                         |              |
| Midi IRO Select          | [10]        |                                         |              |
| mini ing select          |             | 10 C                                    |              |

# Hardware connection:

1. Подключитесь к порту принтера с помощью кабеля 25 SubD, длина кабеля не должна превышать 1,8 метра (стандартный кабель 6 футов). Это должен быть полностью проводной кабель 1:1, нуль-модемный или последовательный кабель не подойдут.

2. Подключите блок питания с помощью кабеля USB или источника постоянного тока, светодиод питания (зеленый) должен загореться.

# The software:

1.Установите setup.exe и запустите программное обеспечение.

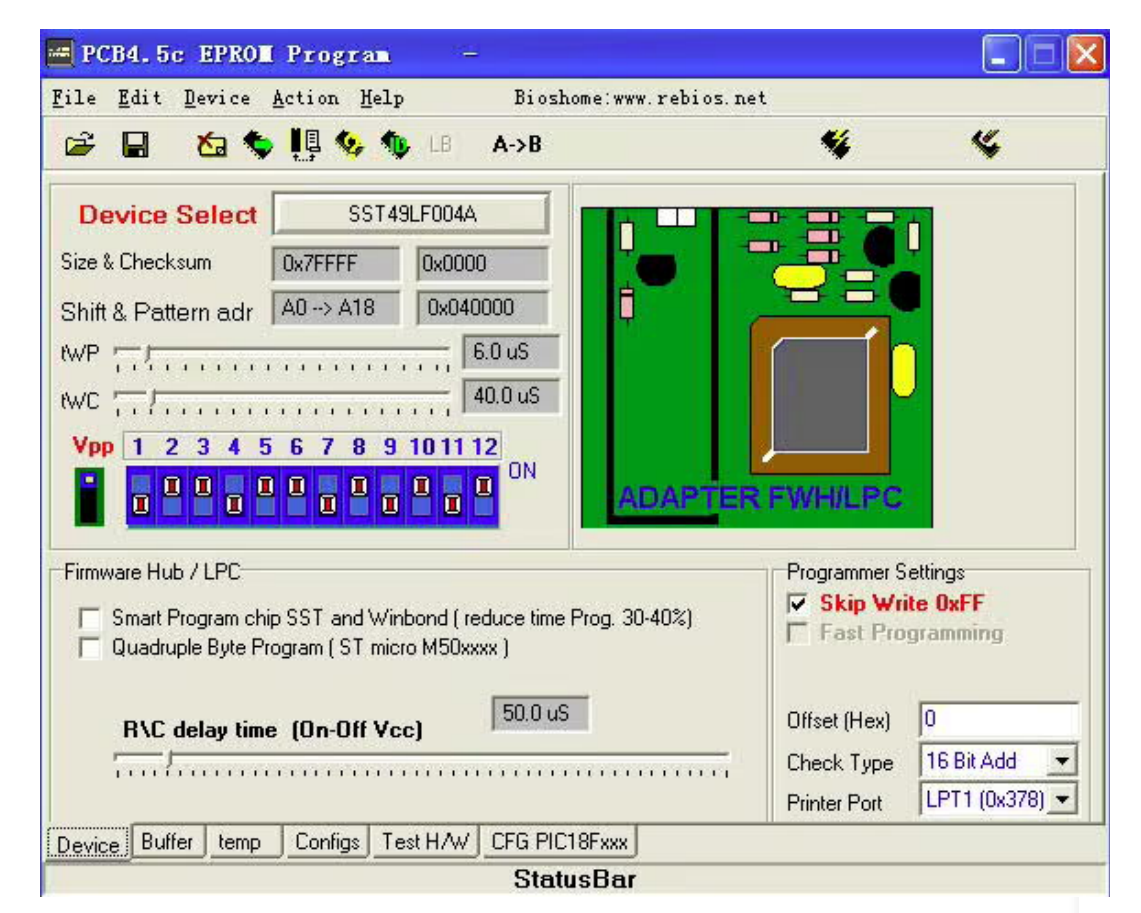

# 2. В Windows 2000 могут возникнуть некоторые проблемы с драйверами:

\* сначала удалите запись в диспетчере устройств следующим образом:

- 1. В меню «Пуск» выберите «Пуск» --> «Настройки» --> «Панель управления».
- 2. На панели управления дважды щелкните значок «Система».
- 3. В окне «Свойства системы» перейдите на вкладку «Оборудование».
- 4. На вкладке «Оборудование» нажмите кнопку «Диспетчер устройств».
- 5. В меню «Диспетчер устройств» выберите «Вид» --> «Показать скрытые устройства».
- 6. В списке устройств найдите запись «Драйверы Non-Plug and Play». Нажмите знак «плюс» слева от записи, чтобы развернуть список.

7. Найдите запись dlportio и щелкните ее правой кнопкой мыши. Нажмите «Удалить» в появившемся контекстном меню.

# Проверьте соединение с помощью тестового оборудования:

Прежде чем поместить микросхему в программатор платы, вам необходимо запустить программное обеспечение для обрезки Vdd и Vpp, которое будет передавать данные в EPROM. Проверить подключение плат программатора можно с помощью панели вкладок «Тестирование оборудования» на панели управления или с помощью меню «Справка» -> «Текстовое оборудование».

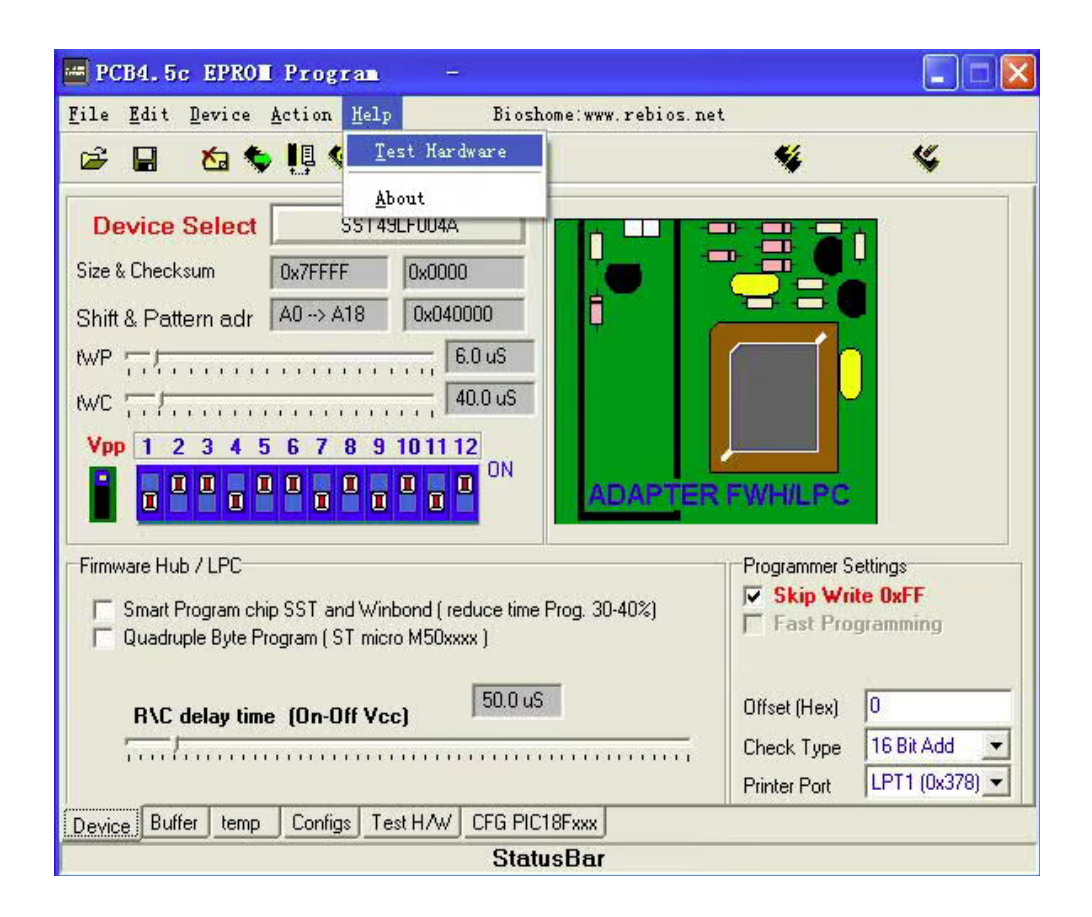

# Аппаратный тест не пройден, причины:

- 1. Ошибка подключения порта принтера.
- 2. Ошибка подключения источника питания.

Прожиг устройства: 1.Выберите номер микросхемы, которую вы хотите запрограммировать,

используя меню DEVICE или нажмите кнопку

| PC                                    | CB4.5c EPROM Program                                                                                                    | 1771                                               |                                                                                                    | 🚟 PCB4.5c EPROM Program —                                                                                                    |                                                                                                    |                                                              |
|---------------------------------------|----------------------------------------------------------------------------------------------------|----------------------------------------------------|----------------------------------------------------------------------------------------------------|----------------------------------------------------------------------------------------------------|----------------------------------------------------------------------------------------------------|--------------------------------------------------------------|
| <u>F</u> ile                          | Edit Device Action Help                                                                                                    | Bioshome:www.rebios.net                            |                                                                                                    | File Edit Device Action Help                                                                                                    | Bioshome:www.rebios.net                                                                                                    |                                                              |
| È                                     | EPROM<br>EPROM Electrical Erase                                                                                                    | A->B                                               | <b>% %</b>                                                                                                    | 🖙 🖬 🖄 🏷 📙 🍫 🌗 LB                                                                                                    | A->B                                                                                                    | <b>%</b> %                                                   |
| D<br>Size<br>Shif<br>(WP<br>(WC<br>Vp | EEFROM<br>Flash 28Fxxx<br>Flash 29/39/49Fxxx<br>Flash 29/39/49常用芯片<br>mcs51 programming<br>MCS-51<br>MCS-48/41<br>AVR<br>SRAM<br>DS12xx/TimerKeeper | 000<br>3.0 uS<br>40.0 uS<br>2<br>0<br>N<br>ADAPTER |                                                                                                    | Device Select         SST49LF0044           Size & Checksum         0x7FFFF         0x000           Shift & Pattern adr         A0 -> A18         0x04           WP | EFROM<br>EPROM Electrical Erase<br>EEFROM<br>Flash 28Fxxx<br>Flash 29/39/49Fxxx<br>Flash 29/39/49常用芯片<br>mcs51 programming<br>MCS-51<br>MCS-48/41<br>AVR |                                                              |
| Firm<br>F                             | Serial programming<br>Microchip PIC10/12/16<br>Microchip PIC18Fxxx<br>I2C 24Cxxx<br>SPI 25Cxxx<br>Microwire 93Cxx<br>S24H(S)xx                      | duce time Prog. 30-40%)<br>xx )<br>50.0 uS         | Programmer Settings           Skip Write 0xFF           Fast Programming           Offset (Hex)         0           Check Type         16 Bit Add | Firmware Hub / LPC<br>Smart Program chip SST and Winbond (r<br>Quadruple Byte Program (ST micro M50x<br>R\C delay time (On-Off Vcc)                                 | SRAM<br>DS12xx/TimerKeeper<br>Serial programming<br>Microchip PIC10/12/16<br>Microchip PIC18Fxxx<br>I2C 24Cxxx<br>SPI 25Cxxx                             | ip Write OxFF<br>st Programming<br>Hex) 0<br>Type 16 Bit Add |
| Devi                                  | Request Adapter 3.3V<br>Flash 16 bit (LV)<br>Flalsh 8/16bit (byte mode)                                                                             | CFG PIC18Fxxx<br>StatusBar                         | Printer Port LPT1 (0x378)                                                                                                    | Device Buffer temp Configs Test H/W                                                                                                    | Microwire 93Cxx<br>S24H(S)xx<br>Reguest Adapter 3.3V                                                                                                    | Port LPT1 (0x378)                                            |

2. Для 8-контактного, 18-контактного типа микросхемы настройка DIPпереключателя не требуется, но для 28-контактного или 32-контактного типа микросхемы необходимо установить DIP-переключатель так же, как показано на рисунке настройки DIP-переключателя.

Для программирования **IC FLASH Memory 28C,29F,29C040 4 Mbit** необходимо установить перемычку, расположенную на левой стороне DIP-переключателя, в положение 2-3 (положение по умолчанию — 1-2)

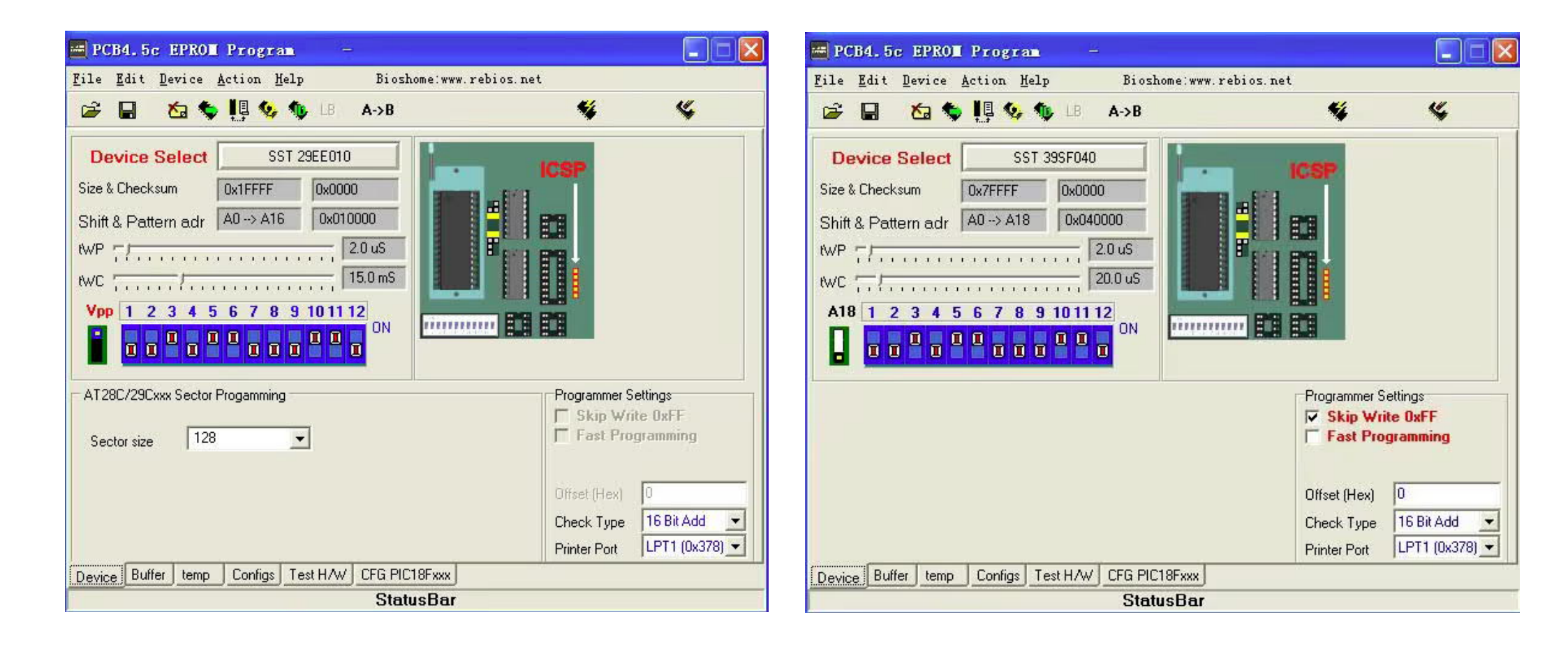

3. Когда вы закончите работу с файлом, выберите меню ACTION (как показано на рисунке ниже) или щелкните значок в меню панели инструментов.

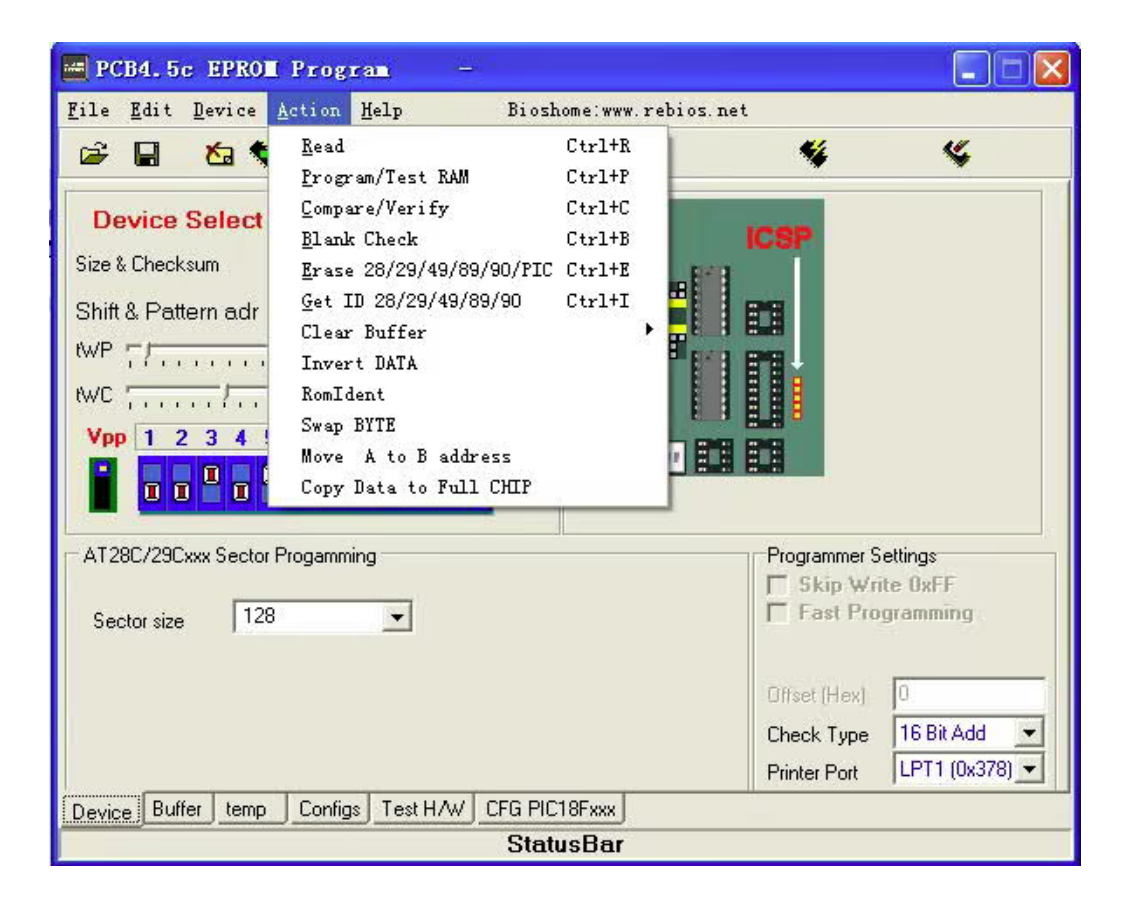

| Toolt                                 | ar Menu and Ac                                                                                                    | tion Menu Description                                                                                                    |  |  |
|---------------------------------------|----------------------------------------------------------------------------------------------------|----------------------------------------------------------------------------------------------------|--|--|
| 💺 Read Chip                           | Reads program from the IC                                                                                                    |                                                                                                    |  |  |
| Verogram/TestRAM                      | Writes program into the IC                                                                                                    |                                                                                                    |  |  |
| Compare/Verify                        | Compares the program in the IC with the program in buffer                                                                                     |                                                                                                    |  |  |
| <b>&amp;</b> Erase 28/29/49/89/90/PIC | Erases the program in the IC ( * the IC number 27C has to erase by UV light )                                                                 |                                                                                                    |  |  |
| SeckEmpty                             | Checks the IC is empty (0xFF)                                                                                                    |                                                                                                    |  |  |
| Get ID 28/29/49/89/90/PIC             | Reads the ID code from CHIPS<br>(For some devices when the software reads the ID code, it will<br>set parameters to the CHIPS automatically ) |                                                                                                    |  |  |
| Boot Block Lockout                    | Protects the data from rewriting. This data can not earase by<br>Erase command.<br>( Make sure you don't want to change this data anymore )   |                                                                                                    |  |  |
|                                       | Mode 1:                                                                                                    | No protection                                                                                                    |  |  |
| Lock Modes 89C                        | Mode 2:                                                                                                    | Protects the program in the chip from reading of<br>comand <b>MOVC</b> from outside memory, but it<br>doesn't protect verification from the machine<br>which's able to programming |  |  |
|                                       | Mode 3:                                                                                                    | same mode 2 and protects verification                                                                                                    |  |  |
|                                       | Mode 4:                                                                                                    | same as mode 3 and protects the chip from out side memory programming                                                                                                    |  |  |
| ClearBuffer (0xFF)                    | Erases program from buffer = 0xFF                                                                                                    |                                                                                                    |  |  |
| CheckSumBuffer                        | Calculates CheckSum in buffer                                                                                                    |                                                                                                    |  |  |

4. Для программирования PIC вам необходимо установить дополнительные параметры, как показано на рисунке ниже.

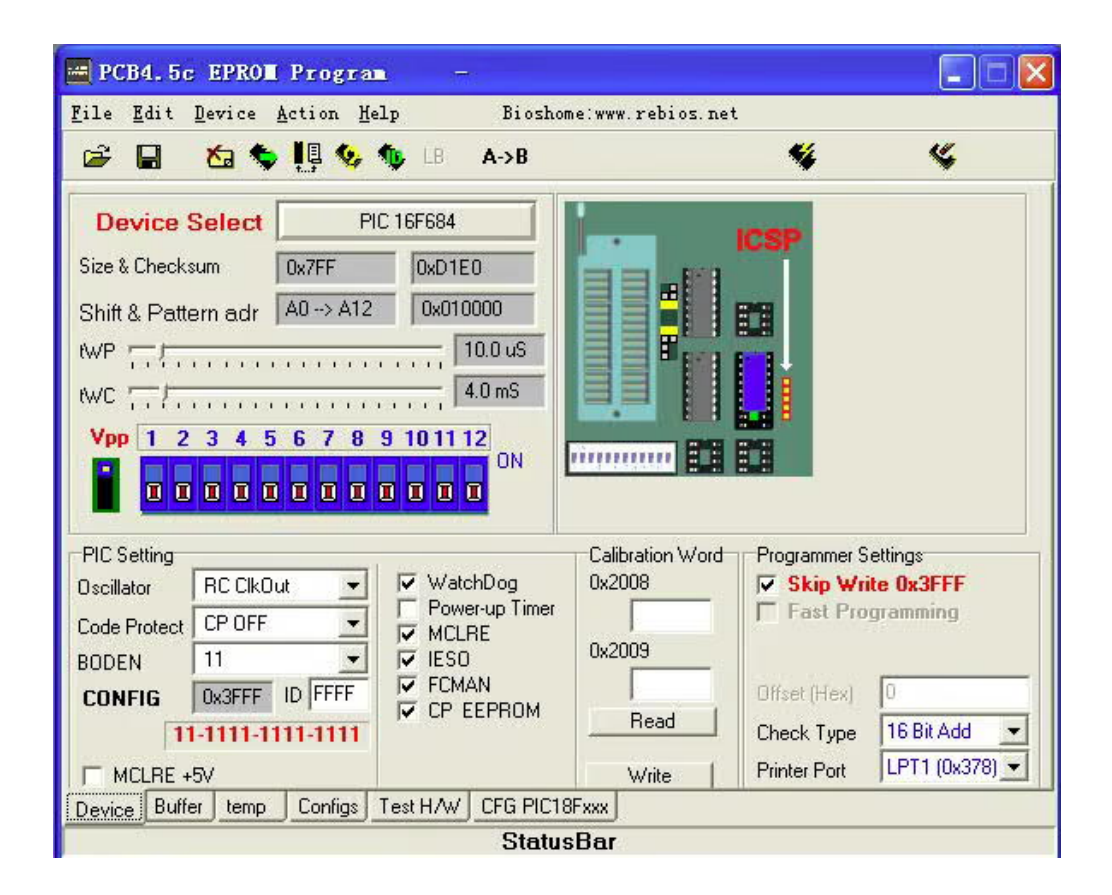

# Совет:

Для программирования AT89C55WD необходимо напряжение не менее 5,6В. Программирование данных в микросхему (следуя спецификации ATMEL, гарантировано при напряжение 6,5 В)

Если напряжение меньше 5,6 В, возможно, некоторые чипы не удастся запрограммировать.

Эту проблему можно решить, установив перемычку Ј8.

# Данные программирования (EPROM, EEPROM, FLASH, PIC):

1. Выберите тип устройства (меню Device)

2. Установите DIP-переключатель (см. окно STATUS). DIP-переключатели могут быть красного цвета (как в программе), белого или другого цвета.

- 3. Загрузите файл программы (Menu File -> Load xxx)
- 4. Вставьте микросхему в разъем ZIF или разъем DIP
- 5. Для:

Ергот 27Сххх,27ххх убедитесь, что вы удалили все данные (УΦ-стирание) при использовании (Menu Action -> Checkempty - проверить на чистоту) Flash, Eeprom стирает данные (Menu Action -> Erase 28x, 29x, 49x, AT89x)

Сначала проверьте настройку параметров PIC при использовании (меню Progsettings)

6. Программа (Menu Action -> Program)

# Чтение данных ( EPROM, EEPROM, FLASH, PIC ):

- 1. Выберите тип устройства (Menu Device)
- 2. Установите DIP-переключатель (см. окно STATUS)
- 3. Вставьте микросхему в разъем ZIF или разъем DIP.
- 4. Чтение данных (Меню Action -> Read)
- 5. Сохраните данные. Вы можете сохранить их в двух типах:
- 1. двоичный (.bin) или 2. шестнадцатеричный Intel (.hex) (меню File ->Save xxx)

# Программирование MCS-51 (Нужна плата адаптера)

1. Выберите тип контакта (40 или 20 контактов) и номер программы (меню Device)

- 2. Установите DIP-переключатель (см. окно STATUS).
- 3. Вставьте микросхему в плату адаптера.
- 4. Выберите тип устройства. Для чипа ATMEL вы можете прочитать идентификационный код и автоматически установить параметры (auto select)
- 5. Загрузите файл программы (Меню File -> Load xxx)

6. Стереть старую программу, существующую в микросхеме (Меню Action -> Erase 28C,29C,AT89)

- 7. Запись программы (Меню Action -> Program)
- 8. Защитите свои данные (защитите от копирования) (меню Action ->Lock Bit)

# Предупреждение:

Никогда не вставляйте eprom, если вы еще не запустили программу и светодиоды Vpp и Vcc все еще горят.

Никогда не отсоединяйте шнур питания и не отсоединяйте адаптер, пока ергот все еще находится в разъеме. Также убедитесь, что шнур питания надежно подсоединен к плате и не может случайно отсоединиться.

Все это может привести к случайной «записи» в ваш ергот и случайному изменению его содержимого.

# Для примера: записываем flash IC:SST49LF004A:

1. Подключите оборудование и включите питание. Запустите программное обеспечение.

2.Выберите тип устройства и установите DIP-переключатель.

| 🚟 PCB4.5c EPROI Program                                                                                                    |                                                                                                    |                                                              |                                                                                                    |
|----------------------------------------------------------------------------------------------------|----------------------------------------------------------------------------------------------------|--------------------------------------------------------------|----------------------------------------------------------------------------------------------------|
| <u>F</u> ile <u>E</u> dit <u>D</u> evice <u>A</u> ction <u>H</u> elp                                                           | Bioshome:www.rebios.n                                                                                                    | et                                                           |                                                                                                    |
| 🗃 🖬 🛛 🏷 📙 🍫 🌗                                                                                                    | LB A->B                                                                                                    | <b>%</b>                                                     | ×,                                                                                                    |
| Device Select     SST 3       Size & Checksum     0x7FFFF       Shift & Pattern adr     A0 -> A18       WP     Image: Checksum | EPROM<br>EPROM Electrical Erase<br>EEPROM<br>Flash 28Fxxx<br>Flash 29/39/49Fxxx                                                | ; sp                                                         | SST49LF002A<br>SST49LF003A<br>SST49LF004A<br>SST49LF004B                                              |
|                                                                                                    | Flash 29/39/49常用芯片                                                                                                    | INTEL •                                                      | SST49LF008A                                                                                           |
| A18 1 2 3 4 5 6 7 8 9                                                                                                    | mcs51 programming<br>MCS-51<br>MCS-48/41<br>AVR<br>SRAM<br>DS12xx/TimerKeeper                                                  | SST<br>ATMEL<br>Winbond<br>ASD<br>PMC<br>ST micro<br>SymcMOS | SST49LF020<br>SST49LF020A<br>SST49LF030A<br>SST49LF040<br>SST49LF040B<br>SST49LF080A                  |
| Device Buffer temp Configs Te                                                                                                  | Serial programming<br>Microchip PIC10/12/16<br>Microchip PIC18Fxxx<br>I2C 24Cxxx<br>SPI 25Cxxx<br>Microwire 93Cxx<br>S24H(S)xx | Syncmus<br>EON<br>ST<br>AMD<br>MXIC<br>AMIC<br>THREE FOR     | SST 29EE010<br>SST 29EE020<br>SST 39SF512<br>SST 39SF010<br>SST 39SF020<br>SST 39SF040<br>SST29LE/VE0 |
|                                                                                                    | Request Adapter 3.3V                                                                                                    |                                                              | SST29LE/VE0                                                                                           |

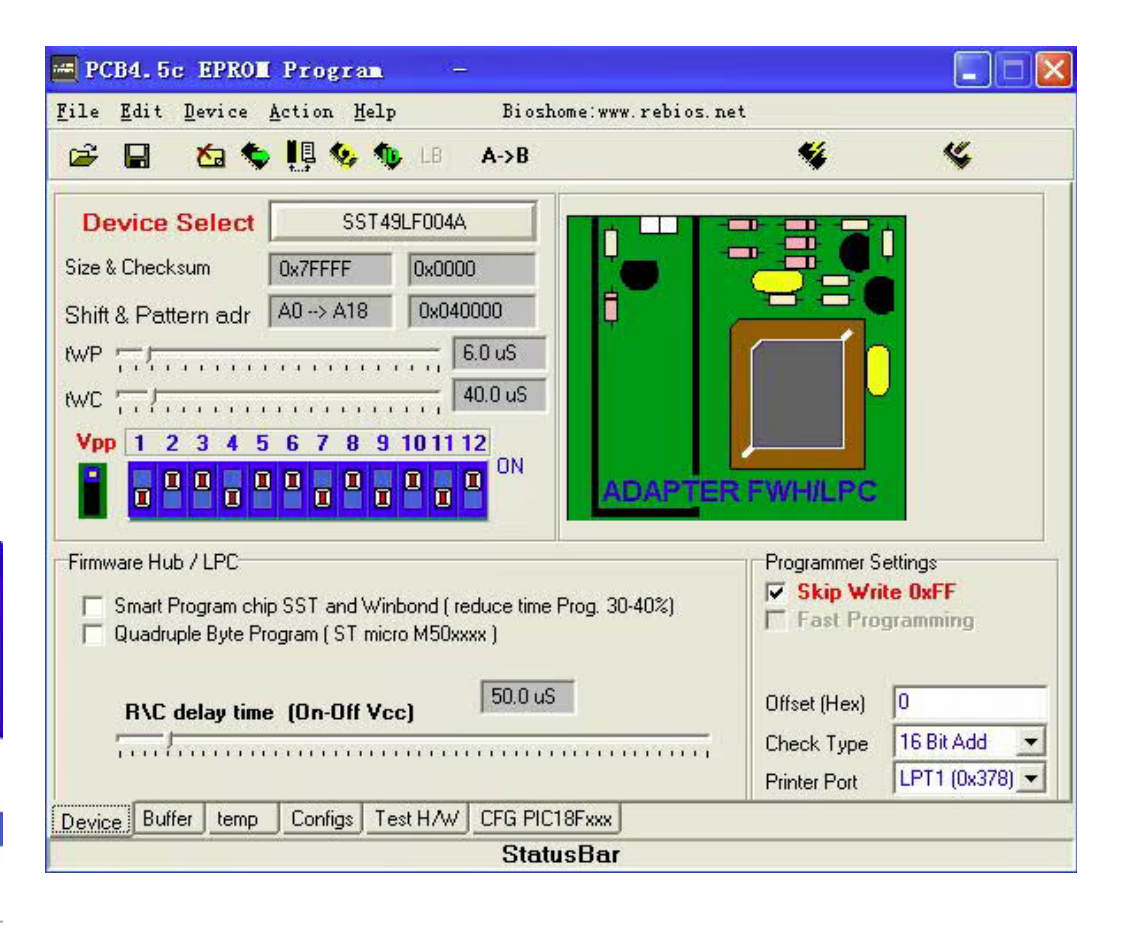

DIP-переключатель должен быть исправным.

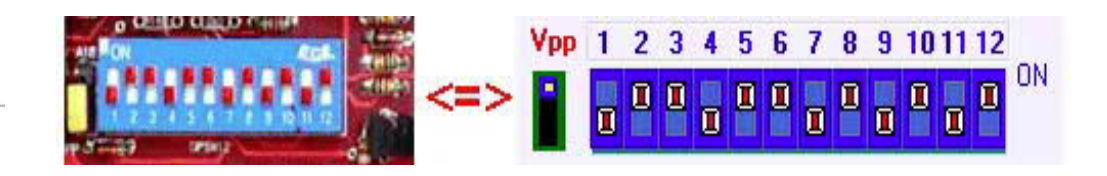

3. Вставьте чип в разъем Socket FWH/LPC

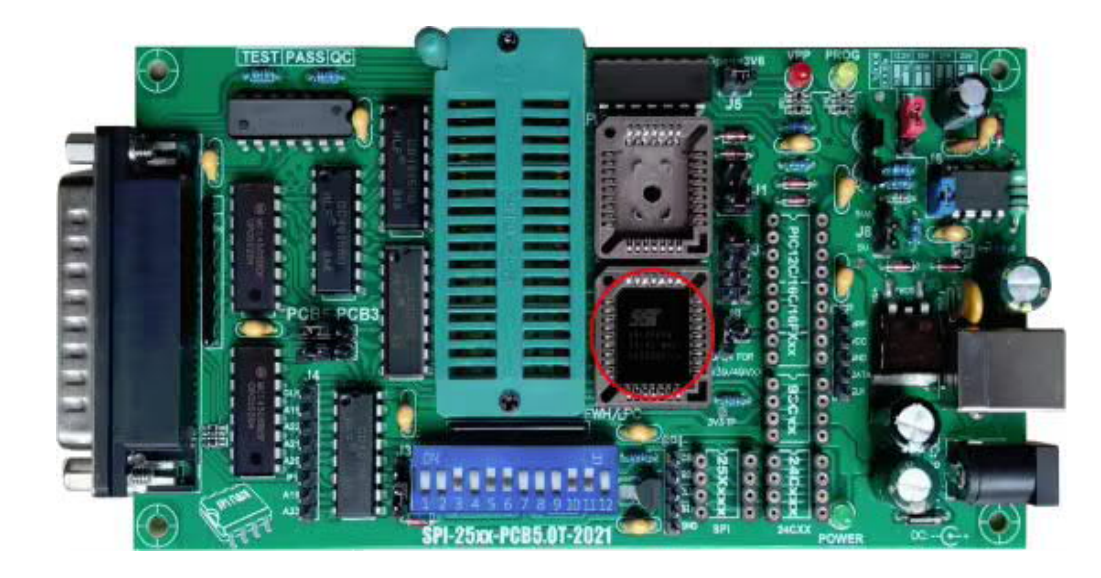

4. Проверьте идентификатор. (не сработает для старых устройств 27 (C) XXXX), Если вы не можете получить действительный идентификатор чипа, бесполезно пытаться читать, стирать или писать.

Действительный идентификатор ID указывает на действительного производителя и тип чипа.

# Electronic ID Manufacture 0xBF SST / Sanyo Device code 0x60 SST49LF004A Understand Understand Understand OK OK Understand

# Возможные ошибки программирования:

Программирование может дать сбой по-разному: Первый байт, сообщение об ошибке: Error at 0x000000, Buffer=0xXX, Chip=0xFF или 0xXX. Причины: eprom 27CXXX не полностью стерт УФ-излучением, слишком низкое значение tWP, другие причины. Обычно вам не следует менять tWP и tWC, если вы не знаете, что делаете.

Если вы получаете случайные ошибки записи с eprom 27(C)XXX, попробуйте более высокие настройки.

Старые ергот, такие как 2716, требуют более высоких настроек.

В разделе «Buffer» вы можете увидеть содержимое вашего программируемого файла или чипа, если вы выполнили чтение чипа.

В разделе Configs представлен обзор всех настроек и параметров.

Если вам нужуј программировалт цепb PIC, вы можете использовать разъем DIP для 18-контактного разъема PIC 16F84 (5 GND, 12 clock - тактовый импульс, 13 data i/o - вход/выход данных, 14 Vcc питание).

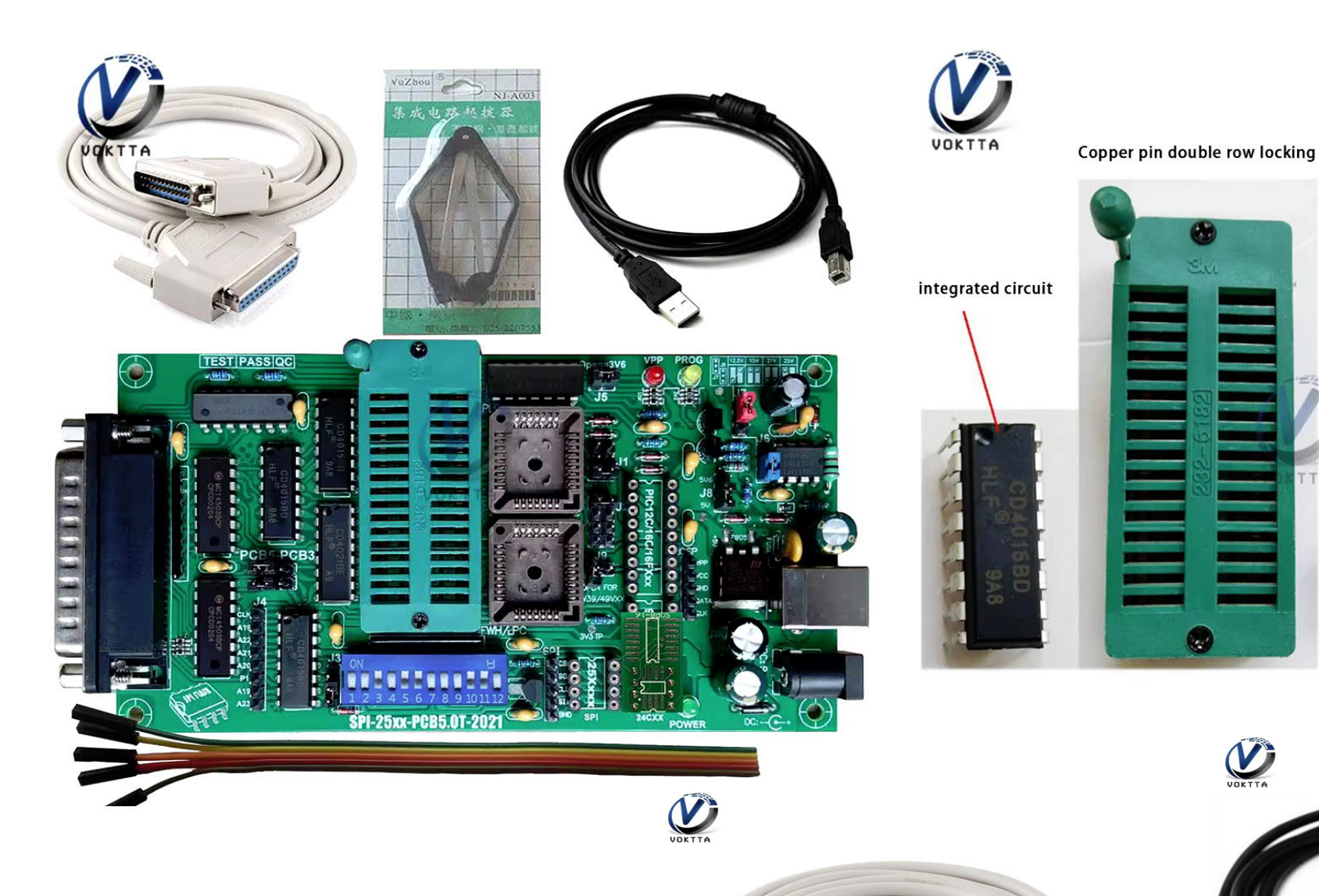

C. State

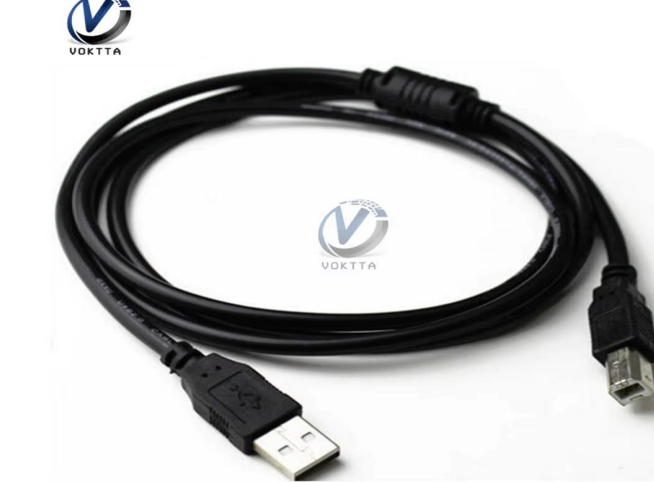

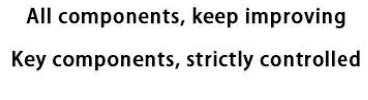

and a state of the state

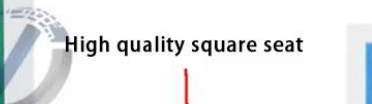

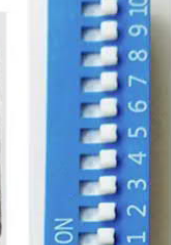

**DIP** switch

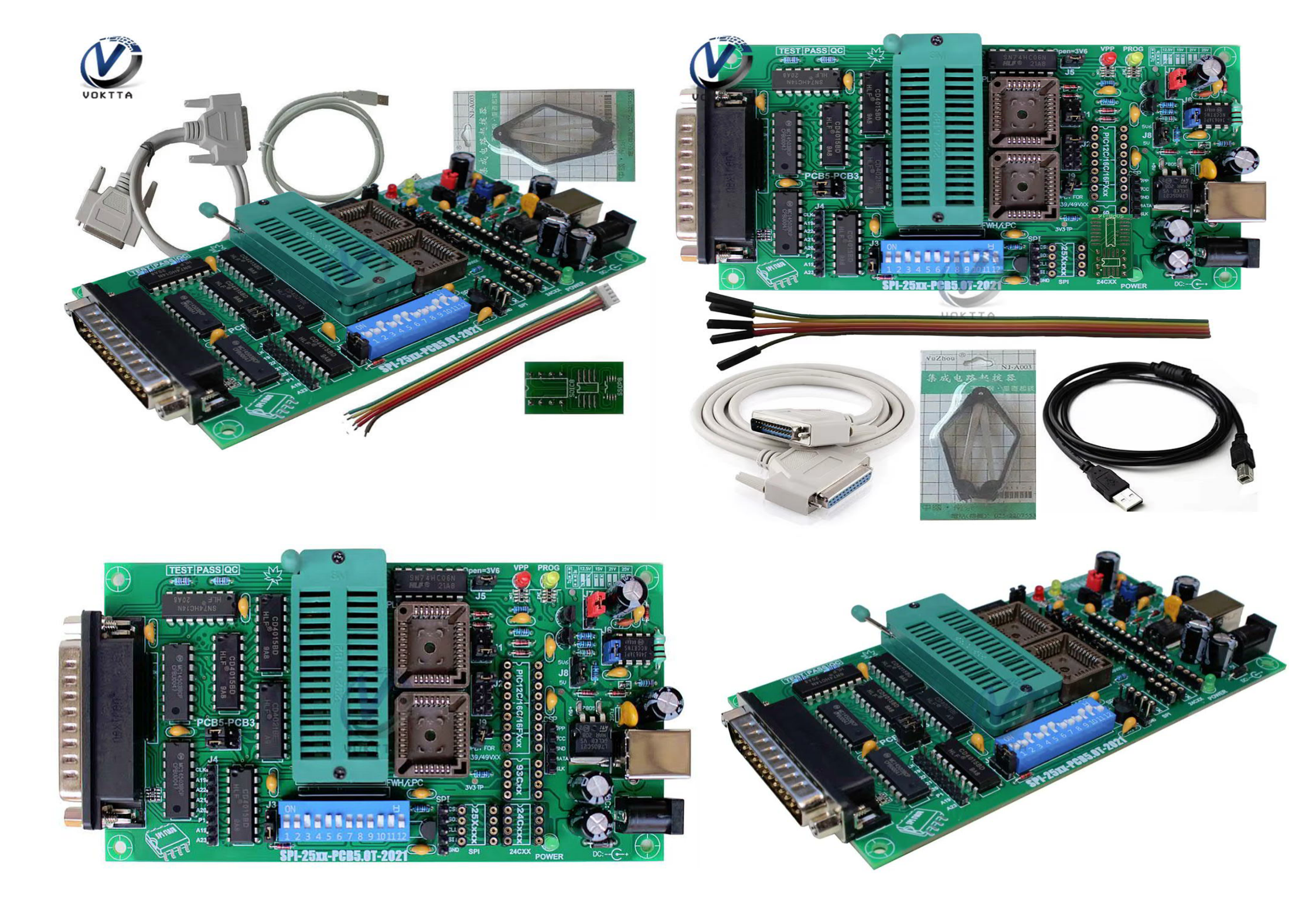

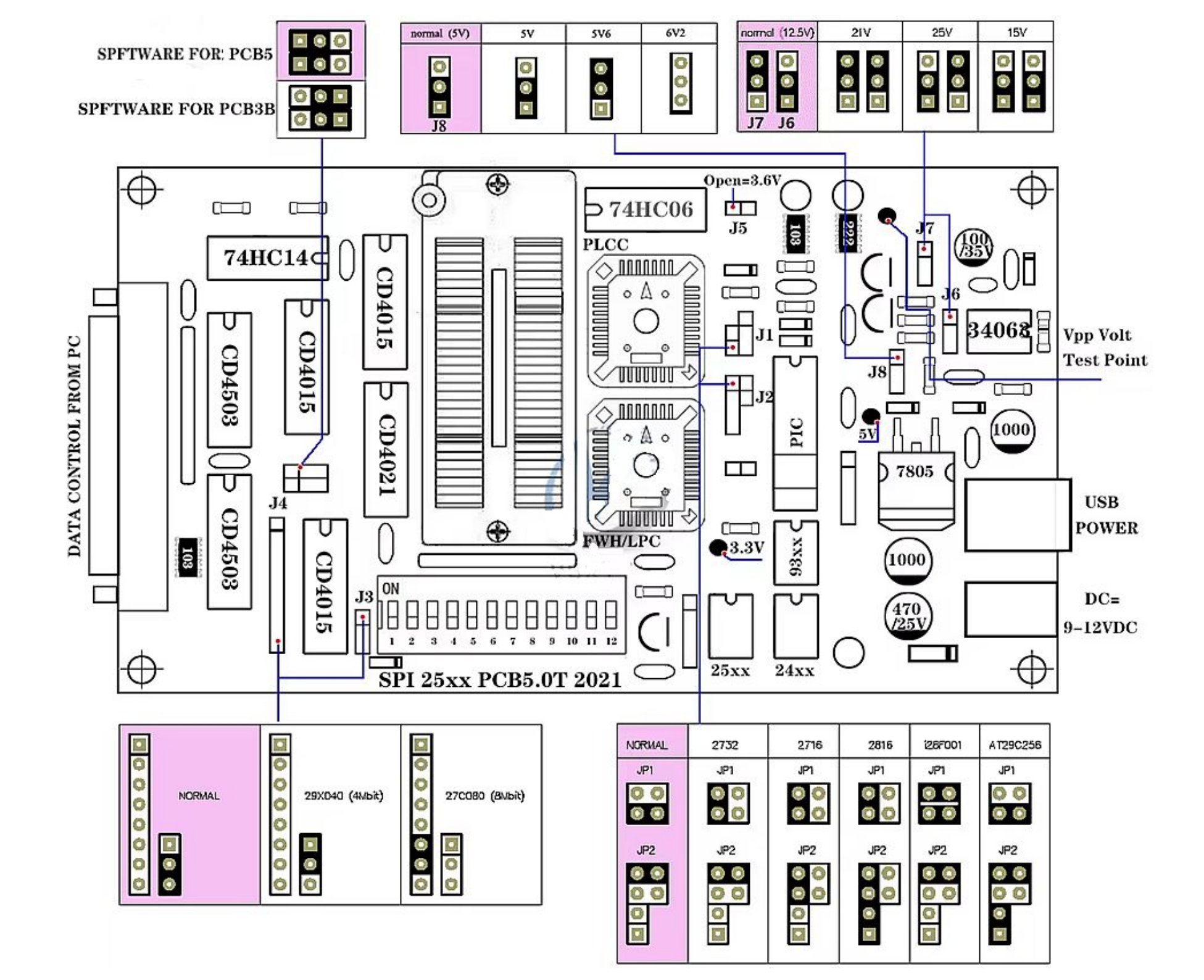